## Vereinsportal - Bestandsmeldung

## Einloggen: www.vereinsportal.sport-fuer-sachsen.de mit Benutzername + Kennwort (Ändern nach 1.Einloggen!!) Auf Startseite: "Bestandserhebung" $\rightarrow$ "Historische": momentan leer – erst nach 1.OBM Neue Bestandsmeldung Historische/Vergangene Bestandsmeldungen "Unfertige": zwischengespeicherte OBM + ev. Vom SSBC zurückgefragte Unfertige Bestandsmeldungen Berichte Schritt 1: Vereinsdaten Kontrolle: Vereinsregister / Sachsensport / Mindestbeitrag (20,- € + 40,- €) → Förderfähigkeit!? Graue Felder gehen nicht zu bearbeiten! Vorstandsmitglieder eintragen (mind. die Vertretungsberechtigten!) Schritt 2: Funktionärsdaten (siehe auch Grundlagen Funktionärsdaten: BEARBEITEN – BEENDEN – WECHSELN – RÜCKGÄNGIG) <u>Alle</u> Mitglieder zum 01.01.2023 auswählen → <u>kein</u> Unterschied zwischen Aktiven – Passiven Mitgliedern!! Schritt 3: Jahrgangsauswahl 3 Möglichkeiten: (1.) Manuell oder (2.) Übernahme Vorjahr oder (3.) Datei hochladen Schritt 4: A - Meldung Weiter 1. Bei wenigen Mitgliedern! → Einzelne Jahrgänge wählen und Eingabe Anzahl M / W ("physische" Meldung) Frage kommt: "Sind Sie sich sicher?" Jahrgänge löschen / hinzufügen $\rightarrow$ Zahl ergänzen! 2. VORHER: Neue Sportartenliste in Austauschdatei anpassen!! (unter Hilfen & Downloads in der Startmaske zu finden!) 3. Meldung entweder über a) DOSB – Schnittstelle (.dat) – Editor! (aus einem Vereinsverwaltungsprogramm) oder b) Hochladen einer Austauschdatei (EXCEL) Wichtig: Bezeichnungen: D Е A <u>1.Zeile</u> enthält Überschriften mit: Geburtsdatur Abteilur Name Vorname Geschlecht Name1 Name2 01.01.1978 01.01.1978 Vorname1 M W Name/Vorname/Geschlecht/Geburtsdatum/Abteilungen 5 15 15 Vorname2 01.01.1978 Name1 Vorname1 M w 01.01.1978 Name3 5 6 7 8 9 10 11 12 13 14 15 16 17 18 19 20 21 22 Abteilung aus neuer Sportartenliste! (Achtung: 1 Person kann auch in 2 Abteilungen sein!) "Mitgliederliste" (Reiter in EXCEL-Datei) Jederzeit SPEICHERN UND SCHLIESSEN oder LÖSCHEN Bestandsmeldung geht in UNFERTIGE **BESTANDSMELDUNG!!** Mitgliederliste Bei (1.) Selbst eingeben schon vorausgefüllt! (ev. Ergänzen!) bei Schritt 5: Sportartenauswahl (LFV entscheidet – "ohne" gibt es nicht mehr!) Schritt 6: B - Meldung schon vorausgefüllt! (ev. Ergänzen!) Bei (1.) Selbst eingeben bei 2. wenn die Zahlen stimmen Eingabe AP (Tel. + Mail) siehe Schritt 7: Bestandsmeldung versenden + eventuelle Bemerkungen Ab hier keine Weiterbearbeitung mehr möglich! Ab hier Antrag Sportförderung + VWN Schritt 8: Ausdrucken + Großsportgeräteantrag schon OBM herunterladen + Ausdrucken für eigene Ablage! siehe

möglich!